# 3.2.2.4 Definire i valori di una nuova colonna di attributi tramite operazioni aritmetiche su valori numerici

Ipotesi:

• Dati nella cartella ECDLGIS\_SYLLABUS (percorso: C:\GISeQGIS\_DATI\ECDLGIS\_SYLLABUS)

Progetti presenti nella cartella PG ECDLGIS SYLLABUS (percorso: C:\GISeQGIS PROGETTI\PG ECDLGIS SYLLABUS)

Carichiamo il progetto PG\_SYL\_JOIN\_ComuniDati\_Comuni (progetto creato in ES\_SYL\_3\_2\_3\_7 Eseguire il collegamento tra due tabelle contenuto nella cartella C:\GISeQGIS\_ESERCIZI\ECDLGIS\_SYLLABUS)

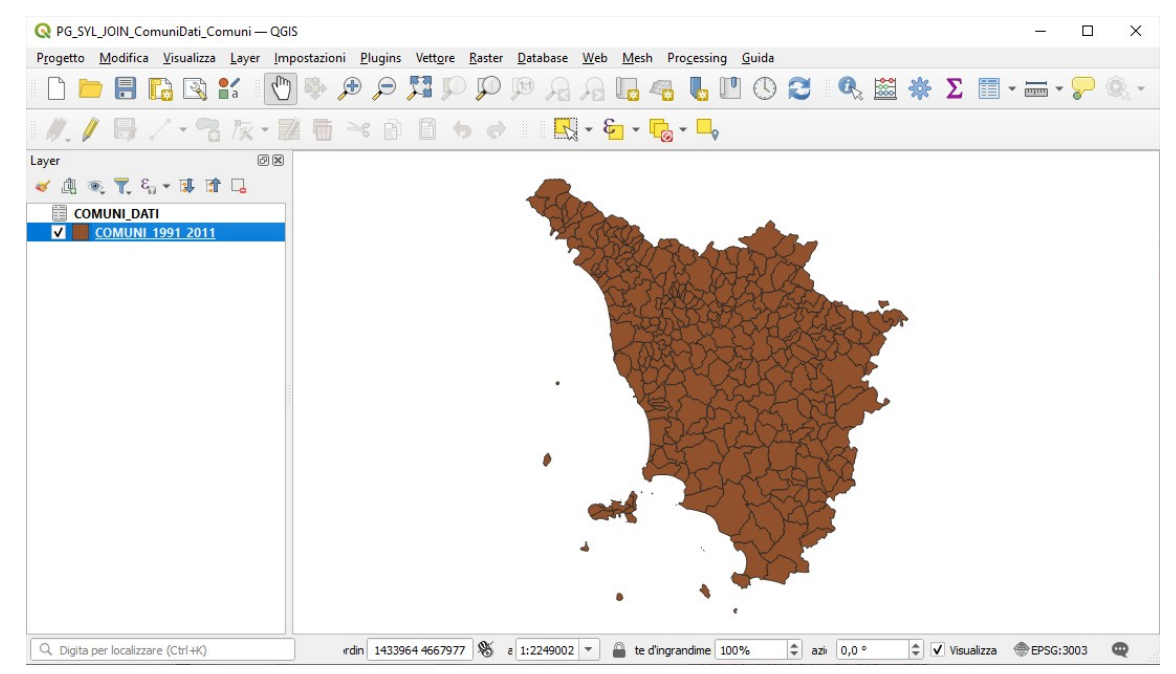

A seguito del Join tra il layer COMUNI\_1991\_2011 (shapefile) e il layer COMUNI\_DATI (tabella dati in formato csv) la **Tabella Attributi** del layer COMUNI\_1991\_2011 ha assunto temporaneamente in questo progetto il seguente tracciato:

| Q | COMUNI_1991_2011 — Elementi Totali: 287, Filtrati: 287, Selezionati: 0 — 🗆 🗙 |                  |         |         |                 |                 |               |               |              |              |         |
|---|------------------------------------------------------------------------------|------------------|---------|---------|-----------------|-----------------|---------------|---------------|--------------|--------------|---------|
| / | / 🐹 🗟 🗮 🖮 🗠 🚳 🖆 😼 🖳 🌄 🍸 🗰 🐥 👂 🎼 🐘 🗶 🚟 🛯 🔍 📾                                  |                  |         |         |                 |                 |               |               |              |              |         |
|   | ISTAT1991                                                                    | NOME             | PRO1991 | PRO2011 | DATI_PRCOM_1991 | DATI_PRCOM_2011 | DATI_POP_1991 | DATI_POP_2011 | DATI_ALT_MIN | DATI_ALT_MAX | <b></b> |
| 2 | 09052033                                                                     | SINALUNGA        | 52      | 52      | 52033           | 52033           | 11583         | 12476         | 246          | 545          | _       |
| 3 | 09052032                                                                     | SIENA            | 52      | 52      | 52032           | 52032           | 56956         | 52839         | 167          | 414          |         |
| 4 | 09052035                                                                     | TORRITA DI SIENA | 52      | 52      | 52035           | 52035           | 7071          | 7357          | 249          | 586          |         |
| 5 | 09052034                                                                     | SOVICILLE        | 52      | 52      | 52034           | 52034           | 7640          | 9935          | 167          | 634          | *       |
|   | Sostra Tutti gli Elementi 🖉                                                  |                  |         |         |                 |                 |               |               |              |              | 3 🔳     |

Si ricorda che è una tabella attributi valida nel progetto ora attivo; rispetto ai campi effettivi dello shapefile COMUNI\_1991\_2011 ha alcuni campi ausiliari aggiunti (con il prefisso "DATI\_") provenienti dal csv COMUNI\_DATI)

Vogliamo definire un nuovo campo **POP\_DIFF** contenente la differenza di popolazione tra i censimenti del 2001 e del 1991 (POP\_2011- POP\_1991).

Mostreremo tre procedimenti:

- primo e secondo procedimento: creazione del nuovo campo potenzialmente in modo permanente
- terzo procedimento: creazione del nuovo campo in modo virtuale e salvataggio in nuovo progetto

### PRIMO PROCEDIMENTO

Selezioniamo il layer COMUNI\_1991\_2011, attiviamo lo stato di modifica cliccando su 🥢 , poi clicchiamo su 🧮 per aprire la tabella degli attributi, quindi clicchiamo su 🗽 per aggiungere un nuovo campo e definiamo la scheda che si apre come in figura seguente:

| 🔇 Aggiungi Campo           |                         |  |  |  |  |  |  |
|----------------------------|-------------------------|--|--|--|--|--|--|
| N <u>o</u> me<br>Commento  | POP_DIFF                |  |  |  |  |  |  |
| Tipo<br>Tipo sorgente dati | Numero intero (integer) |  |  |  |  |  |  |
| Lunghezza                  | 10                      |  |  |  |  |  |  |
|                            | OK Annulla              |  |  |  |  |  |  |

### La nuova colonna viene aggiunta con valori NULL,

| G  | COMUNI_1991_2011 — Elementi Totali: 287, Filtrati: 287, Selezionati: 0 — □ × |           |         |         |                 |                 |               |               |              |              |          |         |
|----|------------------------------------------------------------------------------|-----------|---------|---------|-----------------|-----------------|---------------|---------------|--------------|--------------|----------|---------|
| 1  |                                                                              |           |         |         |                 |                 |               |               |              |              |          |         |
| ab | abc ISTAT1991 🔹 E abc Aggiorna Tutto Aggiorna selezione                      |           |         |         |                 |                 |               |               |              |              |          |         |
|    | ISTAT1991                                                                    | NOME      | PRO1991 | PRO2011 | DATI_PRCOM_1991 | DATI_PRCOM_2011 | DATI_POP_1991 | DATI_POP_2011 | DATI_ALT_MIN | DATI_ALT_MAX | POP_DIFF | <b></b> |
| 1  | 09052036                                                                     | TREQUANDA | 52      | 52      | 52036           | 52036           | 1374          | 1339          | 271          | 639          | NU       | ILL     |
| 2  | 09052033                                                                     | SINALUNGA | 52      | 52      | 52033           | 52033           | 11583         | 12476         | 246          | 545          | NU       | ILL     |
| 3  | 09052032                                                                     | SIENA     | 52      | 52      | 52032           | 52032           | 56956         | 52839         | 167          | 414          | NU       | ILL     |
|    |                                                                              |           |         |         |                 |                 |               |               |              |              |          |         |
|    | Mostra Tutti gli Eleme                                                       | enti 🖕    |         |         |                 |                 |               |               |              |              |          |         |

## selezioniamo tutto 🧮 e poi apriamo 🞇 il calcolatore di campi scrivendo la seguente **Espressione** :

| Content_1551_2011 Calcolatore ar campi                                                                  |                                                                                                    |   |
|----------------------------------------------------------------------------------------------------|----------------------------------------------------------------------------------------------------|---|
| ✓ Aggiorna solo gli elementi selezionati (287)                                                          | Anniorna campo esistente                                                                                                    |   |
| Crea campo virtuale Nome campo in uscita Tipo campo in uscita Lunghezza campo in uscita 10 Precisione 3 | 123 POP_DIFF                                                                                                    | • |
| Expressione Ecotor Gene FUNZION                                                                         | <ul> <li>Cerca</li> <li>Aggrega</li> <li>Array</li> <li>Campi e valori</li> <li>feature</li> <li>geometry</li> <li>id</li> <li>NULL</li> <li>abc ISTAT1991</li> <li>abc ISTAT1991</li> <li>abc NOME</li> <li>123 PRO1991</li> <li>123 PAC2011</li> <li>123 PAT_PRCOM_1991</li> <li>123 DAT_PCOP_2011</li> </ul> |   |

### premendo **OK**, si ha:

| 6  | Q COMUNI_1991_2011 — Elementi Totali: 287, Filtrati: 286, Selezionati: 287 — |           |         |         |                 |                 |               |               |              | - 0          | ×        |     |   |
|----|------------------------------------------------------------------------------|-----------|---------|---------|-----------------|-----------------|---------------|---------------|--------------|--------------|----------|-----|---|
|    | 🥖 🗱 🖶 〇十元 🧰 🔫 🖄 🖆 号 🔜 🦞 🕎 🗮 🌺 💭 1 🎼 🏙 🚟 1 🔍 📾                                |           |         |         |                 |                 |               |               |              |              |          |     |   |
| at | abc ISTAT1991 🔹 = 🗵 abc Aggiorna Tutto Aggiorna selezione                    |           |         |         |                 |                 |               |               |              |              |          |     |   |
|    | ISTAT1991                                                                    | NOME      | PRO1991 | PRO2011 | DATI_PRCOM_1991 | DATI_PRCOM_2011 | DATI_POP_1991 | DATI_POP_2011 | DATI_ALT_MIN | DATI_ALT_MAX | POP_DIFF |     | * |
| 1  | 09052036                                                                     | TREQUANDA | 52      | 52      | 52036           | 52036           | 1374          | 1339          | 271          | 639          |          | -35 |   |
| 2  | 09052033                                                                     | SINALUNGA | 52      | 52      | 52033           | 52033           | 11583         | 12476         | 246          | 545          |          | 893 |   |
| 3  | 09052032                                                                     | SIENA     | 52      | 52      | 52032           | 52032           | 56956         | 52839         | 167          | 414          | -4       | 117 |   |
|    | Mostra Tutti gli Elementi                                                    |           |         |         |                 |                 |               |               |              |              |          |     |   |

se si volesse memorizzare quanto fatto si dovrebbe ricliccare su 🥢 e confermare il salvataggio, ma evitiamo di farlo perché andremo a modificare in modo permanente gli attributi di COMUNI\_1991\_2011, quindi non confermiamo il salvataggio per tornare alla situazione originaria (COMUNI\_1991\_2011 non modificato).

### SECONDO PROCEDIMENTO

Un altro modo più semplice e diretto – sempre del PRIMO PROCEDIMENTO quindi con creazione potenzialmente permanente della creazione di un nuovo campo - è cliccare su *per attivare la modalità modifica, quindi aprire la* **Tabella Attributi**, selezionare tutto = e poi aprire : il calcolatore di campi e definire la scheda che si apre nel modo seguente creando e definendo contemporaneamente il nuovo campo:

| Q COMUNI_1991_2011 — Calcolatore di Campi     |                                                                                                    | >                                                                                                    |
|-----------------------------------------------|----------------------------------------------------------------------------------------------------|----------------------------------------------------------------------------------------------------|
| Aggiorna solo gli elementi selezionati (287)  |                                                                                                    |                                                                                                    |
| ✓ Crea un nuovo campo                         | Aggiorna campo esistente                                                                                                    |                                                                                                    |
| Crea campo virtuale                           |                                                                                                    |                                                                                                    |
| Nome campo in uscita POP_DIFF                 |                                                                                                    |                                                                                                    |
| Tipo campo in uscita 123 Intero (32 bit) 💌    |                                                                                                    |                                                                                                    |
| Lunghezza campo in uscita 10 🗘 Precisione 3 🌩 |                                                                                                    |                                                                                                    |
| Espressione Editor delle Funzioni             |                                                                                                    |                                                                                                    |
|                                               | Q. Cerca                                                                                                    | Mostra Valori raggruppa field                                                                                                    |
| "DATI_POP_2011" - "DATI_POP_1991"             | <ul> <li>Campi e valori</li> <li>feature</li> <li>geometry</li> <li>id</li> <li>NULL</li> <li>abc ISTAT1991</li> <li>abc NOME</li> <li>123 PRO1991</li> </ul> | Doppio click per aggiungere il nome del campo alla<br>stringa contenente l'espressione.<br>Click con tasto destro sul nome del campo per aprire un<br>menu contestuale con le opzioni di caricamento di un<br>campione dei valori.     Valori Q. Cerca |
|                                               | 123 PRO2011<br>123 DATL_PRCOM_1991<br>123 DATL_PRCOM_2011                                                                                                    | Tutti i Valori Univoci 10 Campioni                                                                                                    |
| = + - / * ^ II ( ) "\\"                       | 123 DATI_POP_1991<br>123 DATI_POP_2011<br>123 DATI_ALT_MIN                                                                                                    |                                                                                                    |
| Elemento ABBADIA SAN SALVATORE                |                                                                                                    |                                                                                                    |
| Anteprima: -686                               | Condizioni                                                                                                    | •                                                                                                    |
|                                               |                                                                                                    | OK Annulla Aiuto                                                                                                    |

Per evitare di modificare in modo permanente COMUNI 1991 2011 come prima non salviamo annullando le modifiche.

Controlliamo di essere tornati a COMUNI 1991\_2011 nello stato precedente di solo join attivo a livello di progetto con il csv COMUN\_DATI tramite **Proprietà.... ► Campi** :

|            | Proprietà Layer — C | ом | UNI_19 | 991_2011 — Campi |       |                 |           |           |            |          | ×        |
|------------|---------------------|----|--------|------------------|-------|-----------------|-----------|-----------|------------|----------|----------|
| Q          |                     |    |        | 1. 🖊 🔛           |       |                 |           |           |            |          |          |
| i          | Informazioni        | *  | Id 🔺   | Nome             | Alias | Tipo            | Nome tipo | Lunghezza | Precisione | Commento | Configur |
| 3~         | <b>.</b> .          |    | abc () | ISTAT1991        |       | Testo (stringa) | String    | 16        | 0          |          |          |
| 1          | Sorgente            |    | abc 1  | NOME             |       | Testo (stringa) | String    | 50        | 0          |          |          |
| *          | Simbologia          |    | 123 2  | PRO1991          |       | Intero (32 bit) | Integer   | 5         | 0          |          |          |
| abc        | Etichette           |    | 123 3  | PRO2011          |       | Intero (32 bit) | Integer   | 5         | 0          |          |          |
| abc        | Maschere            |    | • 4    | DATI_PRCOM_1991  |       | Intero (32 bit) | integer   | 0         | 0          |          |          |
| $\diamond$ | Vista 3D            |    | • 5    | DATI_PRCOM_2011  |       | Intero (32 bit) | integer   | 0         | 0          |          |          |
|            |                     |    | • 6    | DATI_POP_1991    |       | Intero (32 bit) | integer   | 0         | 0          |          |          |
| <b>%</b>   | Diagrammi           |    | • 7    | DATI_POP_2011    |       | Intero (32 bit) | integer   | 0         | 0          |          |          |
|            | Campi               |    | • 8    | DATI_ALT_MIN     |       | Intero (32 bit) | integer   | 0         | 0          |          |          |
|            | Modulo Attributi    |    | • 9    | DATI_ALT_MAX     |       | Intero (32 bit) | integer   | 0         | 0          |          |          |
| •          | Join                |    | 4      |                  |       |                 |           |           |            |          | Þ        |
| _          | D-1: A:I::          | Ŧ  | Sti    | ie -             |       |                 |           | ОК        | Annulla    | Applica  | Aiuto    |

Vediamo ora un terzo procedimento.

### TERZO PROCEDIMENTO

Consiste nel creare un **campo virtuale** non permanente. Selezioniamo il layer COMUNI\_1991\_2011 nel pannello layer, clicchiamo su  $\iint$  per attivare la modalità modifica, quindi selezioniamo tutto  $\equiv$  e poi apriamo 🚔 il calcolatore di campi e definiamo la scheda che si apre nel modo seguente creando un campo virtuale e definendo contemporaneamente il nuovo campo

| Crea un nuovo campo                                                                                                    |                                                                                                    |
|----------------------------------------------------------------------------------------------------|----------------------------------------------------------------------------------------------------|
|                                                                                                    | Aggiorna campo esistente                                                                                                    |
| Crea campo virtuale<br>me campo in uscita POP_DIFF<br>o campo in uscita 123 Intero (32 bit)<br>nghezza campo in uscita 10 		 Precisione 3 		 0 |                                                                                                    |
| spressione Editor delle Funzioni                                                                                                    | O Carca Mostra Valori                                                                                                    |
| "DATI_POP_2011" - "DATI_POP_1991"                                                                                                    | <ul> <li>Campi e valori</li> <li>feature</li> <li>geometry</li> <li>id</li> <li>NULL</li> <li>abc ISTAT1991</li> <li>abc NOME</li> <li>123 PRO1991</li> <li>123 DATL_PRCOM_1991</li> <li>123 DATL_PRCOM_2011</li> <li>123 DATL_PCO_2011</li> <li>123 DATL_PCO_1991</li> <li>123 DATL_PCOM_2011</li> <li>123 DATL_PCOM_2011</li> <li>123 DATL_ATL_MIN</li> <li>123 DATL_ATL_MIN</li> <li>123 DATL_ATL_MAX</li> </ul> |

Vediamo ora lo stato dei campi di COMUNI\_1991\_2011 tramite Proprietà.... ► Campi :

| Q   | Q Proprietà Layer — COMUNI_1991_2011 — Campi X |        |                 |       |                 |           |           |            |                                     |   |  |  |  |
|-----|------------------------------------------------|--------|-----------------|-------|-----------------|-----------|-----------|------------|-------------------------------------|---|--|--|--|
| Q   |                                                |        | 1               |       |                 |           |           |            |                                     |   |  |  |  |
| i   | Informazioni                                   | Id 🔺   | Nome            | Alias | Tipo            | Nome tipo | Lunghezza | Precisione | Commento                            | c |  |  |  |
| ગ્ર | Sorgente                                       | abc () | ISTAT1991       |       | Testo (stringa) | String    | 16        | 0          |                                     | _ |  |  |  |
|     |                                                | abc 1  | NOME            |       | Testo (stringa) | String    | 50        | 0          |                                     |   |  |  |  |
| ~   | Simbologia                                     | 123 2  | PRO1991         |       | Intero (32 bit) | Integer   | 5         | 0          |                                     |   |  |  |  |
| abc | Etichette                                      | 123 3  | PRO2011         |       | Intero (32 bit) | Integer   | 5         | 0          |                                     |   |  |  |  |
| abc | Maschere                                       | • 4    | DATI_PRCOM_1991 |       | Intero (32 bit) | integer   | 0         | 0          |                                     |   |  |  |  |
|     | Vista 3D                                       | • 5    | DATI_PRCOM_2011 |       | Intero (32 bit) | integer   | 0         | 0          |                                     |   |  |  |  |
|     | Dii                                            | • 6    | DATI_POP_1991   |       | Intero (32 bit) | integer   | 0         | 0          |                                     |   |  |  |  |
|     | Diagrammi                                      | • 7    | DATI_POP_2011   |       | Intero (32 bit) | integer   | 0         | 0          |                                     |   |  |  |  |
|     | Campi                                          | • 8    | DATI_ALT_MIN    |       | Intero (32 bit) | integer   | 0         | 0          |                                     |   |  |  |  |
| -8  | Modulo Attributi                               | • 9    | DATI_ALT_MAX    |       | Intero (32 bit) | integer   | 0         | 0          |                                     |   |  |  |  |
| •   | Join                                           | ε 10   | POP_DIFF        |       | Intero (32 bit) | integer   | 10        | 0          | E "DATI_POP_2011" - "DATI_POP_1991" |   |  |  |  |
| 2   | Dati Ausiliari                                 | 4      |                 |       |                 |           |           |            |                                     | , |  |  |  |
|     |                                                | Stile  | • •             |       |                 |           |           | ок         | Annulla Applica Aiuto               |   |  |  |  |

si nota lo stato del campo virtuale che è un campo temporaneo non derivante da join ma da calcoli su campi preesistenti. Salviamo il progetto come PG\_SYL\_JOIN\_ComuniDati\_Comuni\_diff\_pop in C:\GISeQGIS\_PROGETTI\PG\_ECDLGIS\_SYLLABUS.